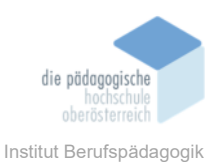

## **19** gamma.app Präsentationen mit KI – Benedikt Monika

Ich bin damit einverstanden, dass diese Unterlagen für virtuelle LVA an der PH OÖ (Studierende der Berufspädagogik) verwendet werden darf und auch an andere Studierende weitergegeben darf:

⊠ ja 🛛 nein

Hinweis: Falls Sie nicht damit einverstanden sind, dürfen Sie auch nicht andere Unterlagen, die von Studierenden aus den Vorjahren zur Verfügung gestellt wurden, verwenden, herunterladen oder speichern. Wenn Sie damit einverstanden sind, können Sie auch diese Unterlagen der Studierenden aus den Vorjahren verwenden bzw. für eigene Unterrichtszwecke einsetzen.

#### In diesem Kapitel erfahren Sie

- ✓ Übersicht
- ✓ Login und Preismodelle
- ✓ Funktionen
- ✓ Präsentation erstellen
- ✓ Besonderheiten

#### In welchem Bereich unterstützt dieses Programm

✓ Erstellung von ansprechenden Präsentationen (Gammas), Websites (Beta) und Dokumenten.

#### Was sind die Voraussetzungen

- ✓ Webbrowser um <u>https://gamma.app/</u> zu öffnen
- ✓ Kostenloses Benutzerkonto, Plus- bzw. Pro-Version

#### Wo finden Sie dieses Programm

✓ <u>https://gamma.app/</u>

#### Wichtige neue Funktionen

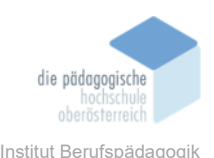

 Vorteil: Die Gamma App ermöglicht durch KI-gestützte Technologien eine schnelle und effiziente Erstellung von professionellen Präsentationen mit umfangreichen Anpassungsmöglichkeiten, in kürzester Zeit.

#### Nachteile

- ✓ Die kostenlose Version hat Einschränkungen wie eine Begrenzung auf 10 Karten und das Gamma-Branding auf exportierten Dokumenten, was professionelle Nutzer abschrecken könnte.
- Die eingefügten Elemente, die durch die Al erstellt wurden, sind zu überprüfen.

### Kurzbeschreibung

Gamma.app ist ein KI-gestütztes Tool zur schnellen Erstellung von Präsentationen, Dokumenten und Websites, das Nutzern ermöglicht, in wenigen Minuten professionelle Inhalte zu generieren. Die Plattform unterstützt verschiedene Formate, bietet intuitive Designoptionen und richtet sich an Freiberufler\*inne, Studenten\*innen, Lehrer\*innen und Unternehmer\*innen, die effizient visuell ansprechenden Präsentationen erstellen möchten.

#### Anmelden / Registrieren

| Anmelden                                | Registrieren                                                                                                    |
|-----------------------------------------|----------------------------------------------------------------------------------------------------|
| G Mit Google fortfahren<br>oder         | Mit der Registrierung bei Gamma bestätigen Sie, dass Sie die<br><u>Nutzungsbedingungen</u> und die <u>Datenschutzrichtlinie</u> von Gamma<br>akzeptieren. |
| E-Mail-Adresse                          | G Mit Google fortfahren                                                                                                    |
| Passwort                                | oder                                                                                                    |
| Passwort vergessen?                     | E-Mail-Adresse                                                                                                    |
| Anmelden                                | Sie haben bereits ein Konto? Melden Sie sich an                                                                                                    |
| Sie haben noch kein Konto? Registrieren |                                                                                                    |

Es ist eine Anmeldung zwingend erforderlich, die Registrierung kann mit einem Google-Konto oder mit einer E-Mail-Adresse erfolgen.

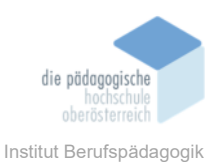

#### Preismodelle

gamma.app bietet derzeit drei verschiedene Preismodelle an: Die Kostenlos-Version, die Plus- und die Pro-Version.

#### Free-Modell (Kostenlos)

In der Kostenlos-Version von Gamma sind folgende Funktionen enthalten:

Inklusive Leistungen:

- 400 KI-Credits
- Generierung von bis zu 10 Folien
- PDF-Export (mit Wasserzeichen)
- PowerPoint-Export (mit Wasserzeichen)
- 30-Tage Dateien-Historie
- Unbegrenzte Anzahl von Nutzern
- Grundlegende Analysen

Nicht enthalten:

- Unbegrenzter Zugriff auf KI-Funktionen
- Export ohne Wasserzeichen
- Eigene Schriftarten
- Detailliertes Reporting
- Custom Domains
- Unbegrenzter Änderungsverlauf

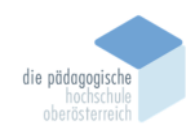

Institut Berufspädagogik

## **Plus- und Pro-Version**

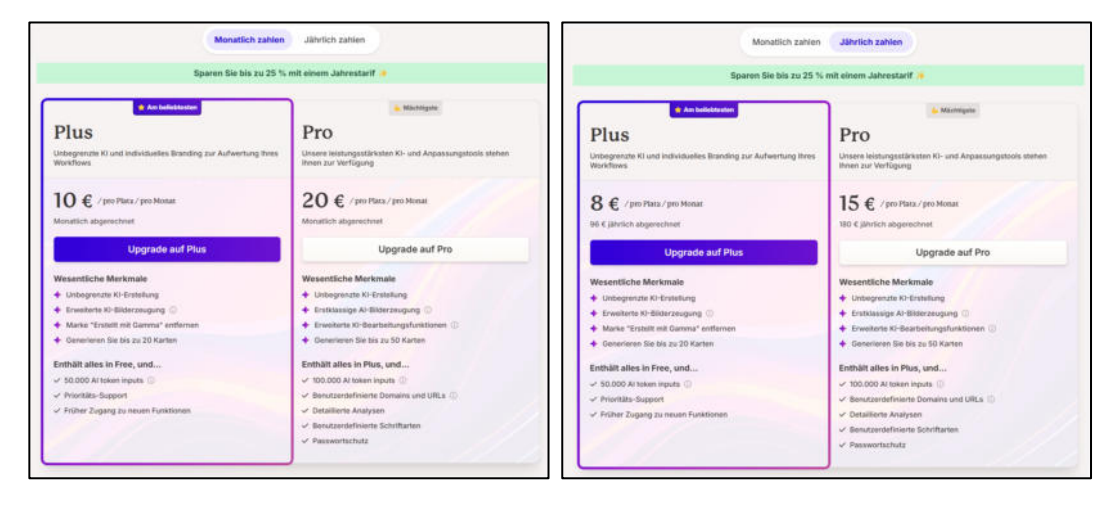

Plus-Version:

- Unbegrenzte KI-Nutzung
- Entfernung des "Made with Gamma" Badges
- Bis zu 20 Karten pro Präsentation
- Bis zu 50.000 Input-Tokens
- Prioritärer Support

#### Pro-Version:

- Alle Funktionen der Plus-Version
- Mehr leistungsfähige Kl
- Bis zu 50 Karten pro Präsentation
- Bis zu 100.000 Input-Tokens
- Zugang zu fortschrittlicheren KI-Modellen
- Custom Domains
- Eigene Schriftarten
- Detaillierte Analysen mit Einzelnutzer-Informationen

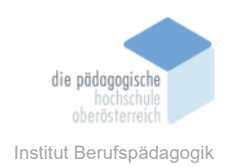

#### Die Benutzeroberfläche – gamma.app

Die Benutzeroberfläche ist sehr leicht Verständlich und selbsterklärend.

Die erstellten Präsentationen (Websites oder Dokumente) werden "Gammas" genannt.

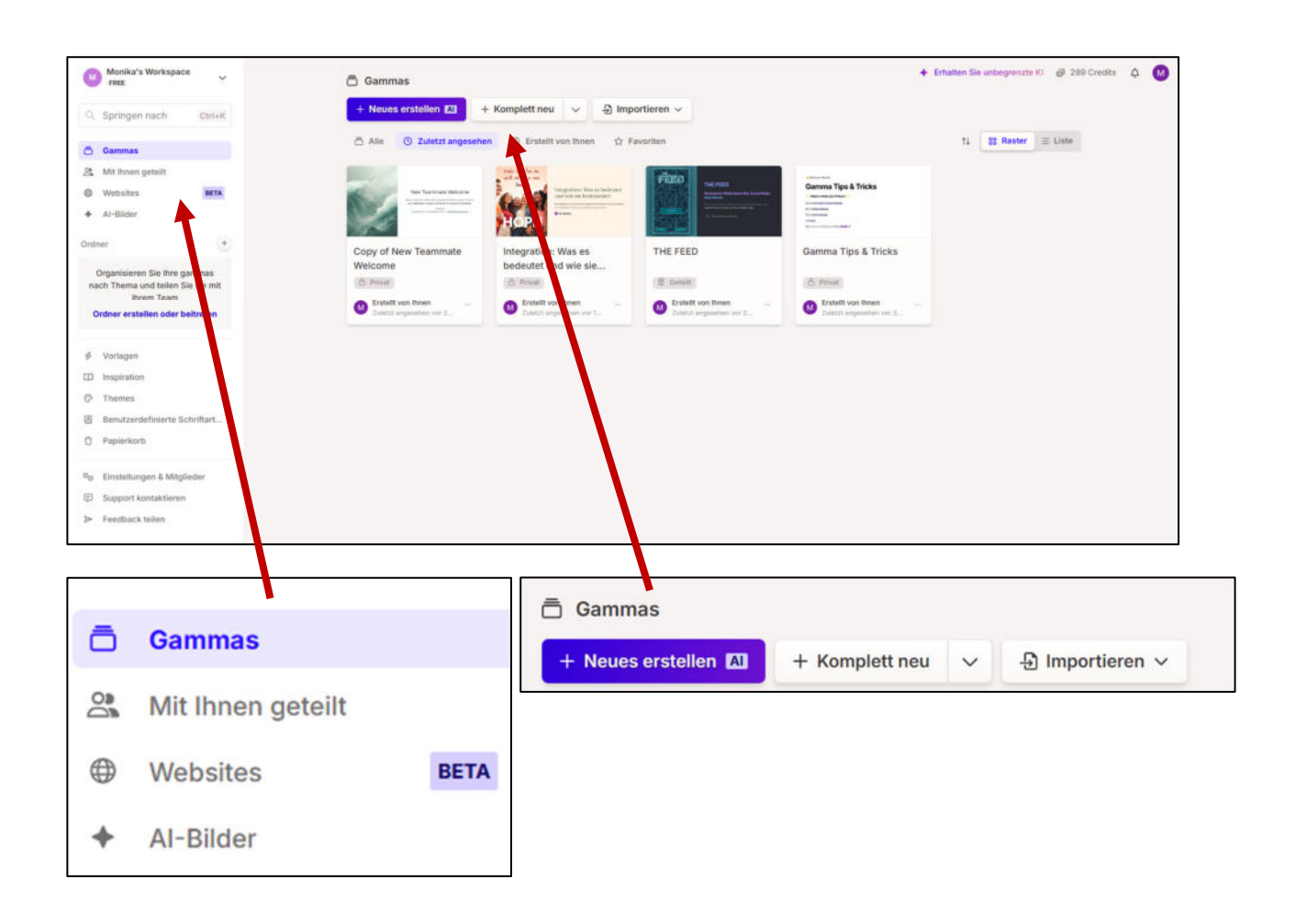

#### Ein neues Gamma erstellen

Mit gamma.app ein neues Gamma erstellen – wählen Sie aus drei Möglichkeiten: Neues erstellen mit AI, komplett neu beginnen oder bestehende Inhalte importieren.

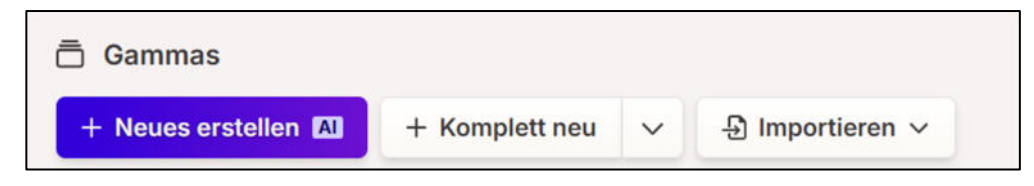

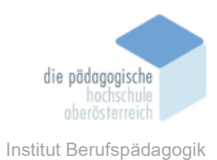

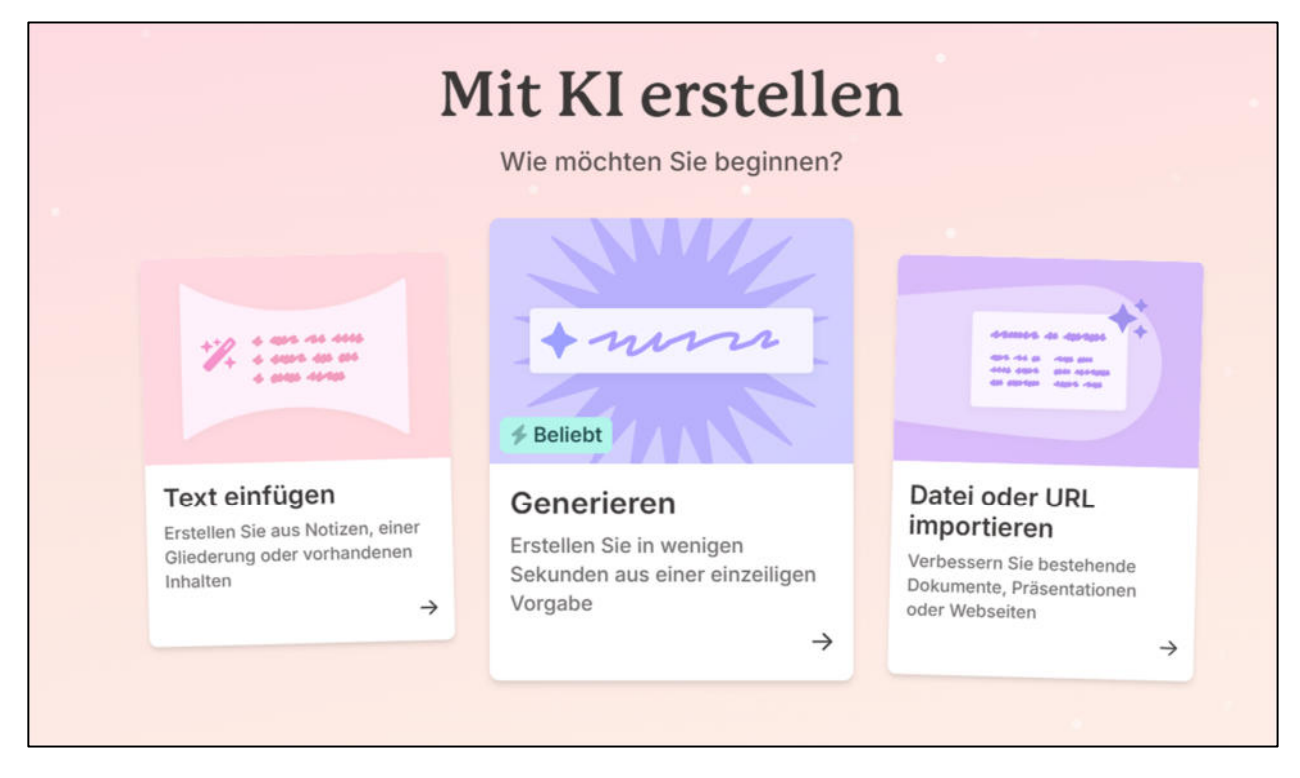

## Schritt für Schritt Anleitung "Neues erstellen Al"

Es gibt hier drei Möglichkeiten zu starten, entweder mit "Text einfügen", "Generieren" oder "Datei oder URL importieren".

### 9. Text einfügen:

Man kommt direkt zum Einfügen-Fenster, Text einfach reinkopieren bzw. reinschreiben und auswählen, ob man eine Präsentation, eine Website oder ein Dokument erstellen möchte.

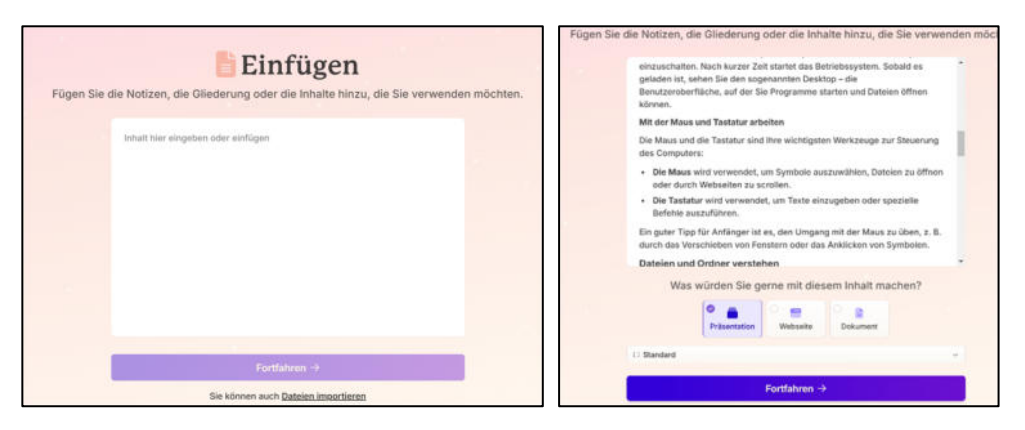

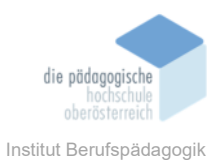

### Im nächsten Schritt wähle ich dann weitere Inhalte aus, wie zum Beispiel die Bilder:

| ← Zurück                          |               | Vorgaben-Editor                                                                                                    |                                                                              |
|-----------------------------------|---------------|----------------------------------------------------------------------------------------------------|------------------------------------------------------------------------------|
| Einstellungen ①                   |               | Inhait ①                                                                                                    | Tipps                                                                        |
| Inhalt des Textes                 | ^             | 🖹 Freiform 🗂 Karte für Karte                                                                                                    | E Freiform                                                                   |
| Inhalt des Textes                 |               | EDV für Anfänger – Einführung in die Grundlagen der elektronischen                                                                                                    | beliebig viele Karten aufteilen oder verkleinern.                            |
| + Generieren + Verdichten         | Bewahren      | Datenverarbeitung                                                                                                    | So können Sie zum Beispiel ein langes<br>Dokument in eine kurze Präsentation |
| Maximaler Text pro Karte          |               | Die elektronische Datenverarbeitung (EDV) ist aus unserem Alltag kaum mehr                                                                                                    | verwandeln.                                                                  |
| = Brief F Mittel                  | E Ausführlich | wegzudenken. Egal ob im Beruf, in der Schule oder im privaten Umfeld – der Umgar<br>mit Computern und Software ist beite eine grundlegende Fartigkeit. Doch keine                                        | ng                                                                           |
| Ausgabesprache                    |               | Sorge: Der Einstieg in die Welt der EDV ist einfacher, als es auf den ersten Blick                                                                                                    |                                                                              |
| Deutsch                           | *             | erscheinen mag. In diesem Text werden die grundlegenden Begriffe und Konzepte<br>für EDV-Anfänger erklärt, um Ihnen den Einstieg zu erleichtern.                                                         |                                                                              |
|                                   |               | Was bedeutet EDV?                                                                                                    |                                                                              |
| 🖾 Bilder 🗸 🗸                      |               | EDV steht für elektronische Datenverarbeitung. Es beschreibt die Verarbeitung,                                                                                                    |                                                                              |
| KI-bilder                         |               | Speicherung und Weitergabe von Daten mithilfe von Computern und anderen                                                                                                    |                                                                              |
| Format<br>Präsentation · Standard | ~             | elektronischen Geraten. Typische beispiele für EUV-Anwendungen sind das<br>Schreiben von Texten, das Rechnen mit Tabellen, das Versenden von E-Mails oder<br>das Surfen im Internet.                     |                                                                              |
| 1482/20000                        |               | Die grundlegenden Komponenten eines Computers                                                                                                    |                                                                              |
|                                   |               | Um die EDV zu verstehen, ist es wichtig, die Hauptbestandteile eines Computers zu<br>kennen. Ein Computer besteht aus mehreren Komponenten:                                                              |                                                                              |
|                                   |               | <ol> <li>Hardware: Die Hardware umfasst alle physischen Teile eines Computers, wie z.<br/>den Monitor, die Tastatur, die Maus und den Computer selbst. Wichtige interne<br/>Komponenten sind:</li> </ol> | В.                                                                           |
| @ 289 Credits @                   |               | - 8 Karten + Fortfahren 40 # →                                                                                                    | ?                                                                            |

Wenn ich auf Fortfahren klicke, kann ich das Theme auswählen und anpassen:

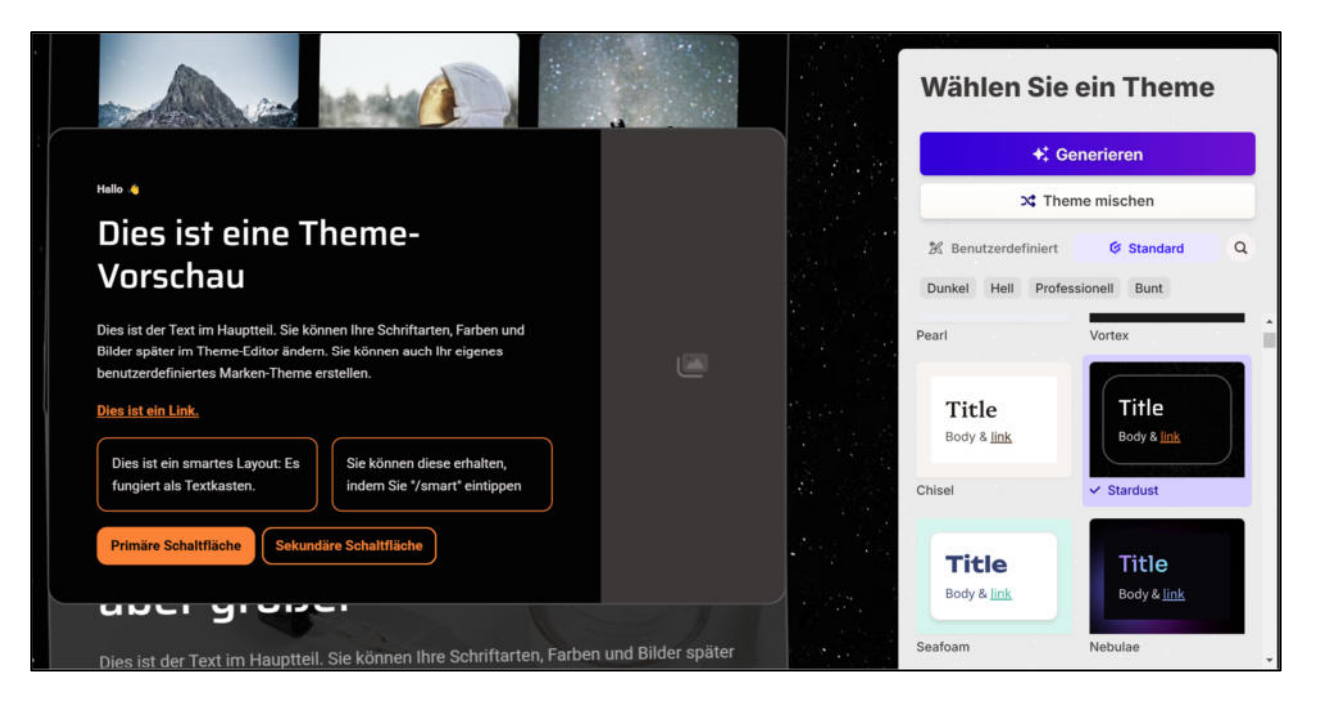

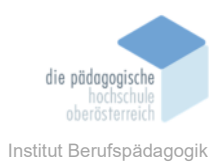

Die Präsentation wird nach der Auswahl des Themes erstellt:

| H H X     | : @~ <b>*</b> ~                                                                      |                                                                                                 |   |                       |
|-----------|--------------------------------------------------------------------------------------|-------------------------------------------------------------------------------------------------|---|-----------------------|
|           | Erste Schritte                                                                       | am Computer                                                                                     |   | a state of the second |
| Rest (DF) |                                                                                      | සී                                                                                              | • |                       |
|           | Einschalten                                                                          | Maus                                                                                            |   | -                     |
|           | Schalten Sie den Computer über<br>den Power-Knopf ein. Das<br>Betriebssystem startet | Verwenden Sie die Maus, um<br>Symbole auszuwählen, Dateien zu<br>öffnen oder durch Webseiten zu |   |                       |
|           |                                                                                      | scrollen.                                                                                       |   |                       |
|           |                                                                                      |                                                                                                 |   |                       |
|           | Tastatur                                                                             |                                                                                                 |   | <                     |
|           | Verwenden Sie die Tastatur, um<br>Texte einzugeben oder spezielle                    |                                                                                                 |   |                       |
|           | Befehle auszuführen.                                                                 |                                                                                                 |   | 1                     |

Ich kann jederzeit das Theme ändern, die Präsentation bearbeiten, Teilen und Präsentieren:

| Ô | Theme | Ø | Teilen | Präsentieren | ~ |
|---|-------|---|--------|--------------|---|
|   |       |   |        |              |   |

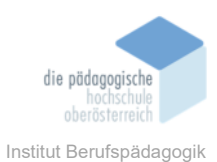

## 10. Generieren

| W                                                | <b>Ge</b><br>as würden | Sie heute gerne                                                                                             | en<br>erscha | affen?                                                                                               |   |
|--------------------------------------------------|------------------------|----------------------------------------------------------------------------------------------------|--------------|----------------------------------------------------------------------------------------------------|---|
|                                                  | Präsentation           | Webseite                                                                                                    | Dokume       | nt                                                                                                   |   |
| 8 Karten 🗸 🖓 Star                                | ndard ~                | 🚥 Deutsch 🗸                                                                                                 |              |                                                                                                    |   |
| Beschreiben Sie, wa                              | s Sie gerne            | erstellen würden                                                                                            |              |                                                                                                    |   |
| +                                                |                        | Beispiel-Vorgabe                                                                                            |              |                                                                                                    |   |
| College-Präsentation<br>über das<br>Erdbeergenom | + E                    | Entwicklung und<br>Umsetzung von<br>Verkaufsstrategien<br>zur Erschließung<br>neuer Märkte oder<br>Branchen | +            | Die Geheimnisse der<br>alten Zivilisationen<br>aufdecken                                             | + |
| Die gesundheitlichen<br>Vorteile von Bananen     | +                      | Personal Branding für<br>junge Berufstätige                                                                 | +            | Entwicklung und<br>Umsetzung einer<br>Inhaltsstrategie für<br>einen Blog oder einen<br>YouTube-Kanal | + |

Zuerst wähle ich aus, ob ich eine Präsentation, Website oder ein Dokument erstellen möchte.

Im Feld "Beschreiben Sie, was Sie gerne erstellen würden", eine Beschreibung des Themas eingeben. Dazu gibt es darunter auf Beispiel-Vorgaben.

Im nächsten Schritt erhalte ich bereits Vorschläge:

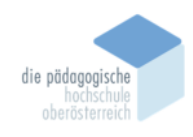

Institut Berufspädagogik

|         | Generieren                              |            |
|---------|-----------------------------------------|------------|
| Vorgabe | e 3 Karten v 🖙 Standard v 📼 Deutsch v   |            |
| Präs    | entation über "Was ist Gamma?"          | 2          |
| Umriss  |                                         |            |
| 1       | Was ist Gamma?                          |            |
| 2       | Wie funktioniert Gamma?                 |            |
| 3       | Vor- und Nachteile von Gamma            |            |
|         | + Karte hinzufügen                      |            |
| 3 Karte | en gesamt Tippen Sie für Kartenumbrüche | 0 20/20000 |

Ich kann noch auswählen, ob ich KI-Bilder verwenden möchte, kann einen Bildstil angeben und wähle das AI image model aus.

| Menge an Text pro Karte         |                           |                           |
|---------------------------------|---------------------------|---------------------------|
| = Brief                         | ≓ Mittel                  |                           |
| Bildquelle                      |                           |                           |
| ✦ KI-Bilder                     |                           | ~                         |
|                                 |                           |                           |
| Bildstil                        |                           |                           |
| Optional: Beschreiben Sie die z | u verwendenden Farben, de | en Stil oder die Stimmung |
| Optional: Beschreiben Sie die z | u verwendenden Farben, de | en Stil oder die Stimmung |

Wenn ich auf Fortfahren klicke wird meine Präsentation bereits erstellt:

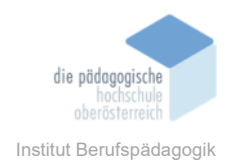

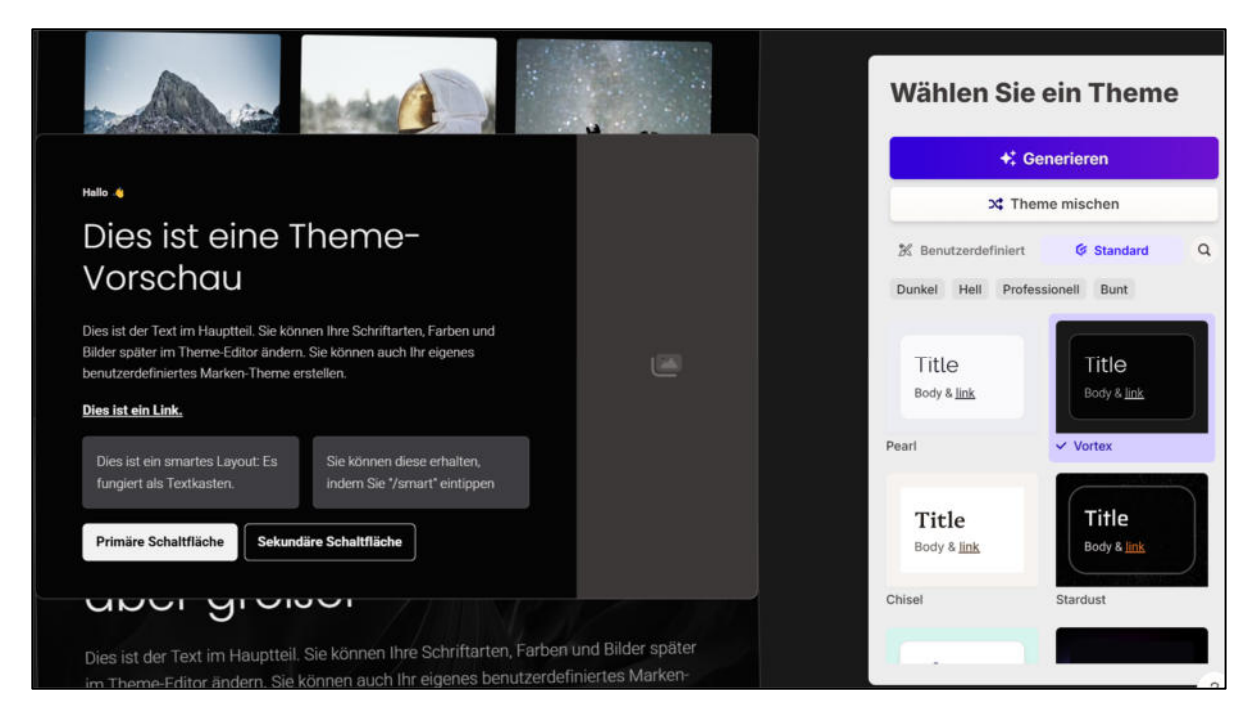

Das Theme kann noch angepasst werden, zum Beispiel "Hell" oder "Dunkel" und vieles mehr. Nachdem ausgewählt wurde, auf Generieren klicken. Die Präsentation wird erstellt:

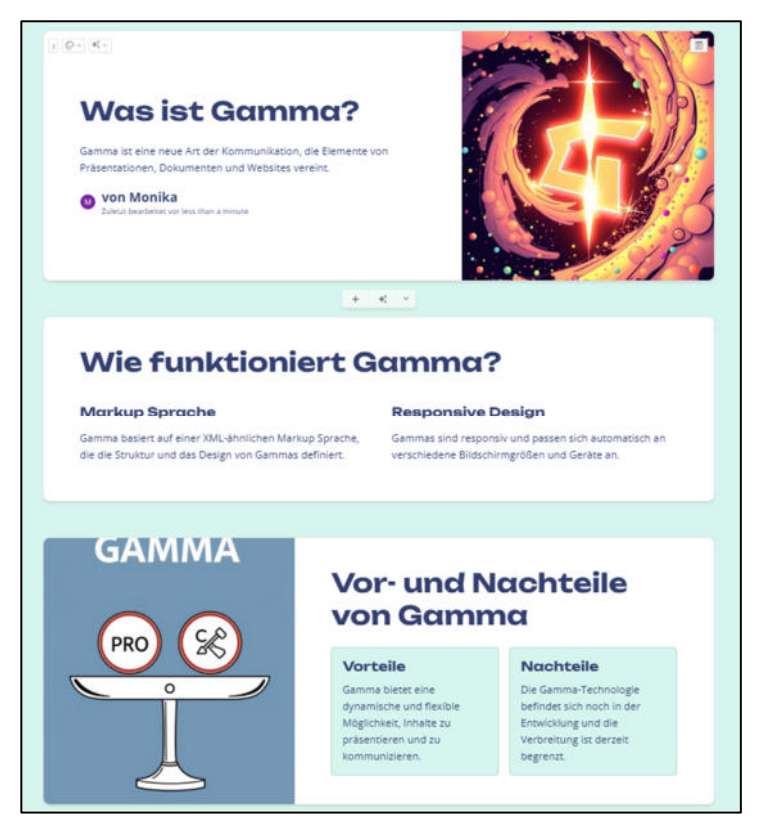

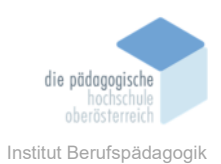

## 11. Datei oder URL importieren

Es öffnet sich ein Fenster, hier die URL eingeben und auf Importieren klicken.

Hier kann ich auswählen, von was ich importieren möchte:

Es gibt die Möglichkeit eine Datei hochzuladen, von Drive zu importieren oder eine URL zu importieren.

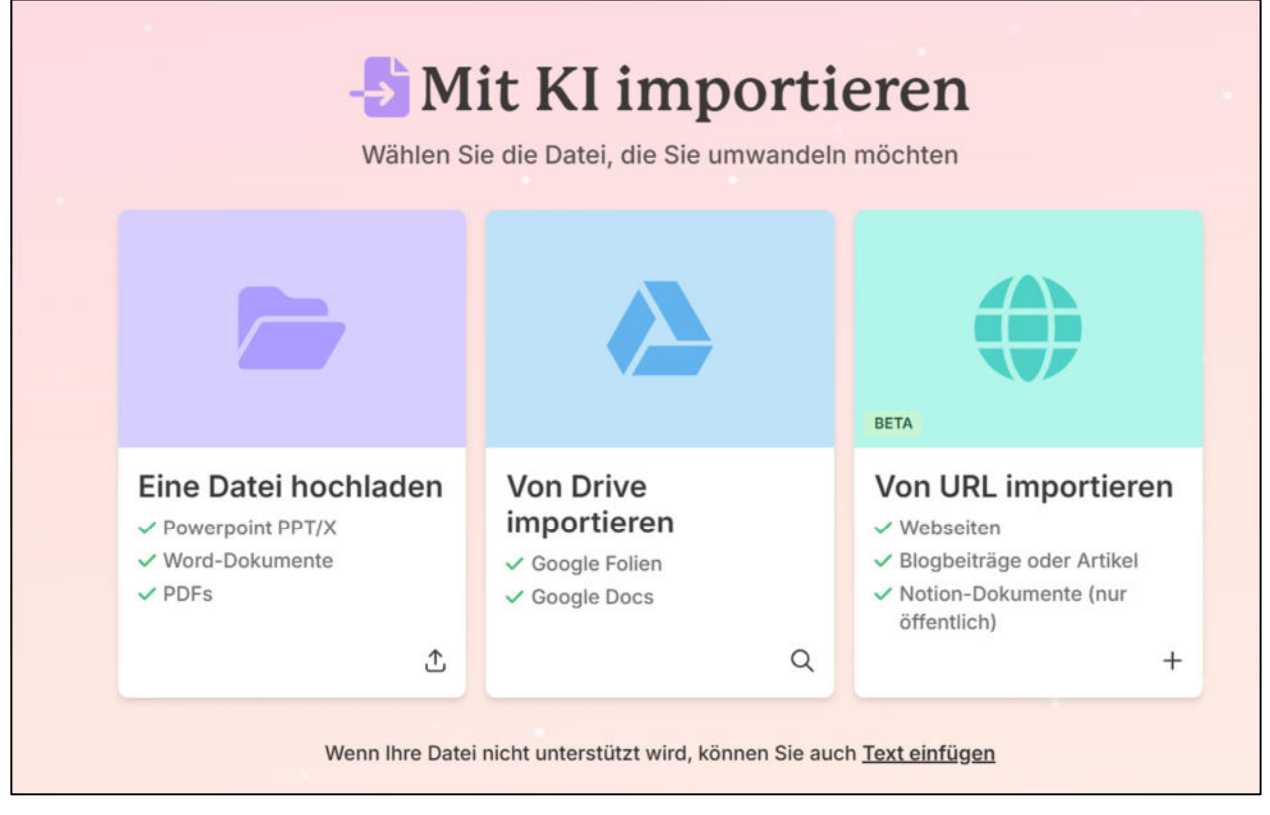

Wenn ich eine URL importiere (BETA-Version):

| Von URL importieren BETA × Dies extrahlert den Text aus der von Ihnen eingegebenen Webseite. URL |                                                |
|--------------------------------------------------------------------------------------------------|------------------------------------------------|
| https://ph-ooe.at/                                                                               | Home PH OÖ                                     |
| Abbrechen Importieren                                                                            | Was würden Sie gerne mit diesem Inhalt machen? |
|                                                                                                  | Fortfahren →                                   |

Der Inhalt, die Bilder können verändert werden, das Theme auswahlen und anschließend wird die Präsentation erstellt.

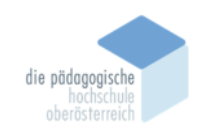

Institut Berufspädagogik

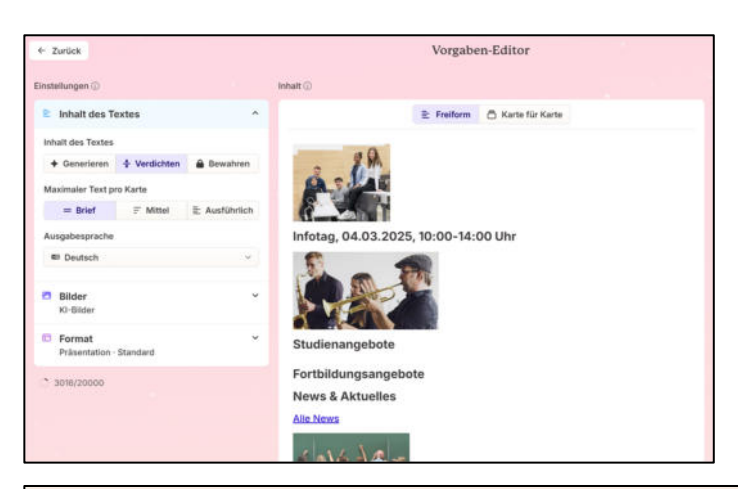

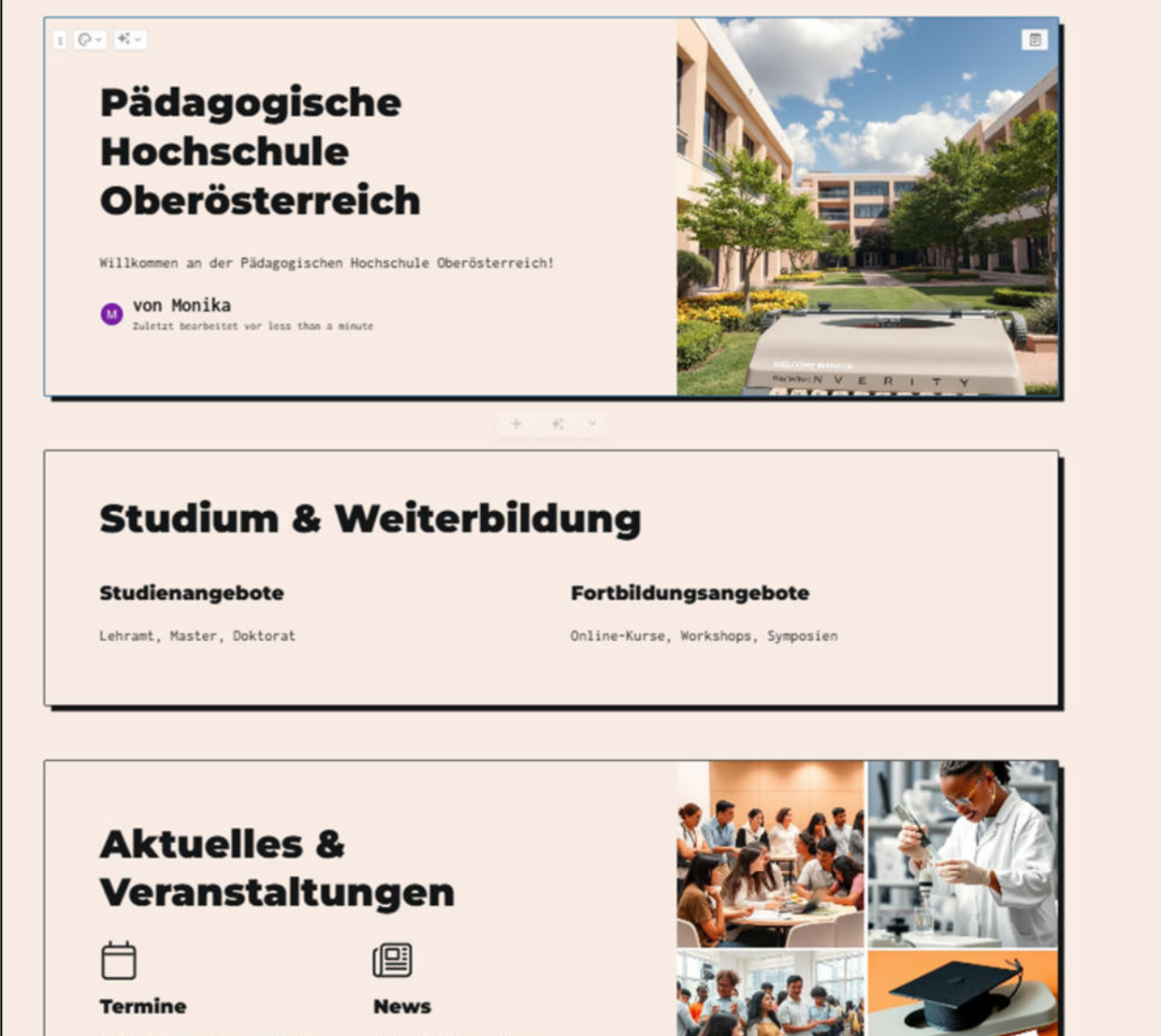

Infotage, Symposien, Online-Veranstaltungen Aktuelle Publikationen, Projekte, Veranstaltungen

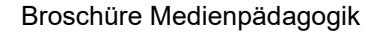

Ganpleate

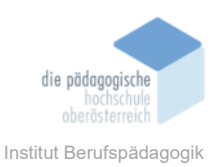

## Teilen, Exportieren, Präsentieren

Die fertige Präsentation kann geteilt werden mit einem Link. Ich kann direkt aus gamma.app präsentieren oder ich kann es downloaden im Bereich "Exportieren".

| &+ Zus                                                                                                    | ammenarbeiten                             | S Teilen               | 🗄 Exportieren                      | Auf der Website veröffentlich    | en |
|----------------------------------------------------------------------------------------------------|-------------------------------------------|------------------------|------------------------------------|----------------------------------|----|
| How the second second | petten<br>e eine statische Ko             | pie von Ihrem gar      | nma herunter, um sie               | mit anderen zu teilen.           |    |
| All ca                                                                                                    | rds                                       |                        | ~                                  |                                  |    |
| D.                                                                                                    | Export nach PDF                           |                        |                                    |                                  |    |
| Ð                                                                                                    | ] Export nach PowerPoint                  |                        |                                    |                                  | ÷  |
|                                                                                                    | Als PNGs exp                              | ortieren               |                                    |                                  | 4  |
| Da  fol                                                                                                    | mit Schriftarten in<br>genden Schriftarte | PowerPoint korre<br>n: | kt angezeigt werden,               | benötigen Sie möglicherweise die |    |
| 1                                                                                                    | nconsolata 🖸                              | Montserrat             | ;                                  |                                  |    |
| pp: Sie                                                                                                    | können die Karten                         | größe und Bilder       | dahinter in <mark>Seitenein</mark> | richtung steuern.                |    |

# Änderungen

In einer von Gamma erstellten Präsentation kann im Grunde alles (Bilder, Text, Animationen, Themes ...) mit ein paar Klicks geändert werden.

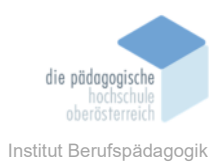

## Besonderheiten

Die Analytics geben einen Überblick über dein Nutzerverhalten.

| <ul> <li>𝔅 Teilen ♥ Verlassen ♥ 𝔅 ™</li> <li>Pädagogische Hochschule</li> <li>Oberösterreich</li> <li>Erstellt am January 24th, 2025</li> </ul>                                                                                                    |                        |                                          |                          |                     |
|----------------------------------------------------------------------------------------------------|------------------------|------------------------------------------|--------------------------|---------------------|
| <ul> <li>von Monika</li> <li>Versionsverlauf</li> <li>Quelitextvorgabe anzeigen</li> <li>Richte Seite ein</li> <li>Exportieren</li> <li>Kommentare</li> <li>Analytik</li> <li>Auf der Website veröffentlichen</li> <li>Dieses gamma duplizieren</li> <li>Dieses gamma löschen</li> </ul> |                        |                                          |                          |                     |
| Analytik<br>Enthält alle Ansichten fü                                                                                                    | ir Pädagogische Hochsc | hule Oberösterreich, seit der E<br>ement | rstellung am January 241 | <b>X</b><br>h, 2025 |
| Seitenaufrufe                                                                                                    |                        |                                          |                          | * Alle (1) ~        |
| 1                                                                                                    | Einde                  | utige Betrachter (letzte 30              | ) Tage)                  |                     |
| Dec 26                                                                                                    | Jan 2                  | Jan 9                                    | Jan 16                   | Jan 23              |
| 1 individueller Betra                                                                                                    | achter (insgesamt)     | Zuletzt geöffnet                         | Ka                       | rten angesehen      |

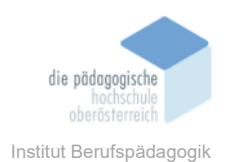

## Fazit

gamma.app ist ein geeignetes Tool für jeden, der schnell eine Präsentation erstellen möchte. Ein Vorteil dieses Tools ist die Sprache, ich muss nicht zwingend Englisch beherrschen ich kann alles in Deutsch machen, auch die Benutzeroberfläche ist in Deutsch.

Es ist sehr leicht bedienbar und selbsterklärend, binnen kürzester Zeit kann eine Präsentation erstellt werden. Die Bedienung ist sehr benutzerfreundlich, bei jedem Schritt einen "zurück" Button, es scheint, als könne man wirklich alles und das jederzeit mit ein paar Klicks anpassen.

Viele Dinge können mit AI erstellt werden, was natürlich den Vorteil der Effizienz hat, jedoch muss ich zum Beispiel eine Text, der von der AI erstellt wurde, immer genau überprüfen.

#### Quellen

www.gamma.app